## "Blinka lilla stjärna"

I denna uppgift ska du få skapa en blinkande julstjärna (eller annat valfritt julmotiv?) genom att använda dig av kategorin (LED) och några av blocken du hittar där: "Plot/Unplot" (tänd och släck LED) och "Toggle" (växla).

Displayen på en micro:bit är uppbyggd av 25 LED lampor. Rutan längst upp till vänster har koordinaten 0,0 (se bild). Genom att sätta in värden mellan 0 och 4 på x och y kan du tända/släcka samt växla olika LED:ar på displayen.

## Instruktioner (där fetstilad text är namnen på blocken):

- 1. Öppna https://makecode.microbit.org
- 2. Klicka på Nytt projekt
- 3. Ge ditt projekt ett namn
- 4. Så här ser det ut när du kommer in i editorn.

Till vänster ser vi en "simulering" av en micro:bit. I mitten finns olika kategorier kodblock. Till höger har vi programmeringsytan.

När du startar ett nytt projekt på denna webbsida visas endast två kodblock: **Vid start** och **För alltid**. Detta är utgångsläget.

| Hicrosoft   Omicro:bit |                                                  |           | E Block    | Js JavaScript 🗸 |
|------------------------|--------------------------------------------------|-----------|------------|-----------------|
|                        | Sök Q Grundläggande                              | vid start | för alltid |                 |
|                        | <ul><li>Input</li><li>Musik</li></ul>            |           |            |                 |
|                        | <ul><li>Led</li><li>I Radio</li></ul>            |           |            |                 |
|                        | C Loopar                                         |           |            |                 |
|                        | <ul> <li>Variabler</li> <li>Matematik</li> </ul> |           |            |                 |
|                        | ✓ Avancerat                                      |           |            |                 |

5. Klicka på kategorin Grundläggande

| (0,0) | (1,0) | (2,0) | (3,0) | (4,0) |
|-------|-------|-------|-------|-------|
| (0,1) | (1,1) | (2,1) | (3,1) | (4,1) |
| (0,2) | (1,2) | (2,2) | (3,2) | (4,2) |
| (0,3) | (1,3) | (2,3) | (3,3) | (4,3) |
|       |       |       |       |       |
| (0,4) | (1,4) | (2,4) | (3,4) | (4,4) |

- 6. Välj ett Show leds block och placera det i Vid start
- 7. Rita upp en valfri stjärna/valfritt julmotiv genom att klicka på respektive led (se exempel nedan)

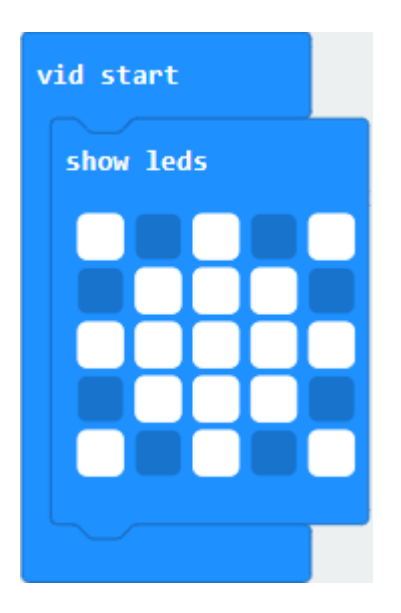

Alternativet är att du klickar på kategorin Grundläggande. Välj **Visa ikon** blocket och välj en på förhand uppritad figur.

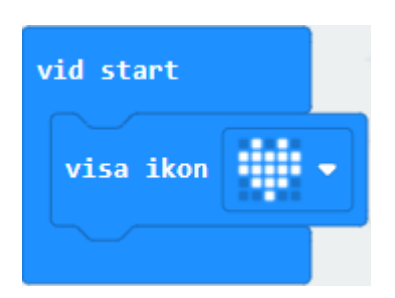

- 8. Klicka på kategorin Led
- 9. Välj ett **Växla** block och placera det i **För alltid.** Använd bilden nedan för att välja vilken led du vill ska blinka

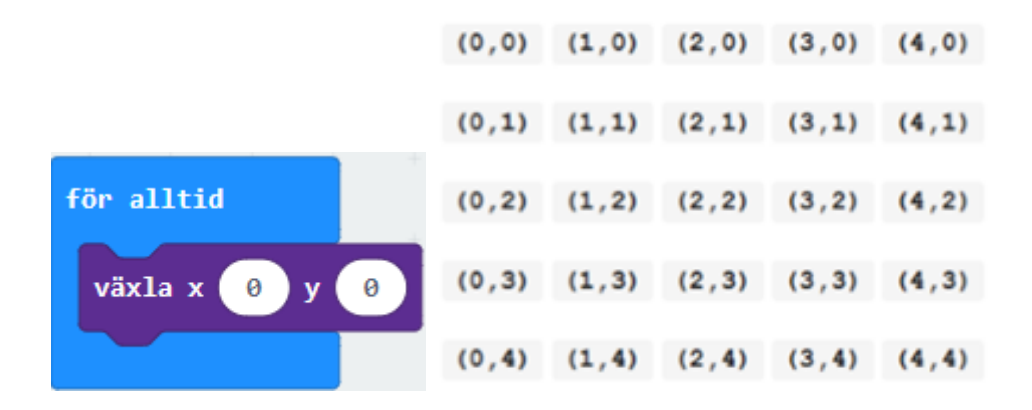

10. Upprepa moment 5-6 tills du känner dig nöjd.

- 11. Klicka på Grundläggande
- 12. Välj ett Pausa block och lägg in det längst ner i ditt för alltid block
- 13. Ställ in tiden. Tänk på att tiden är i enheten ms (millisekund)

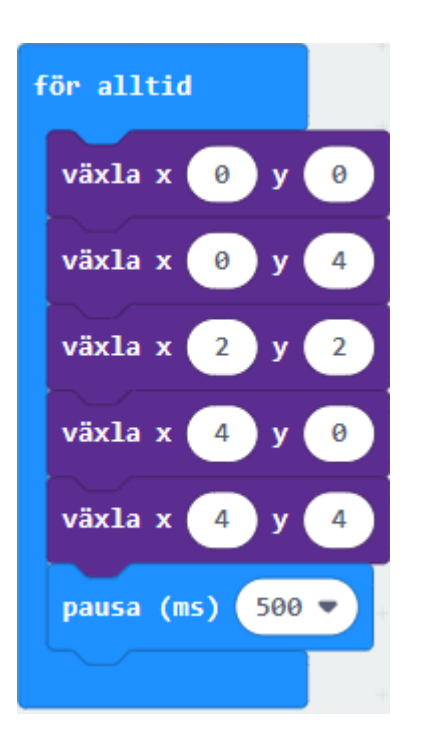

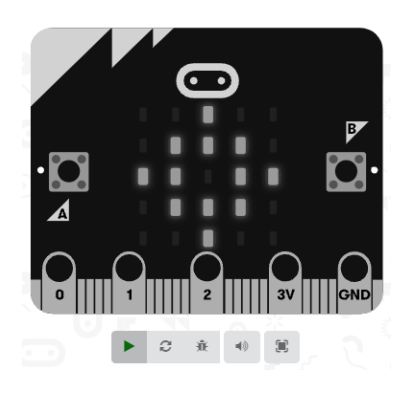

14. Klicka på Starta simulatorn (på "playknappen" under micro:bit kortet)

15. Gör eventuella ändringar eller fortsätt att utveckla ditt projekt! Varför inte lägga till en liten musiktruddilutt?!